### First: Log in to your Personal FMF page

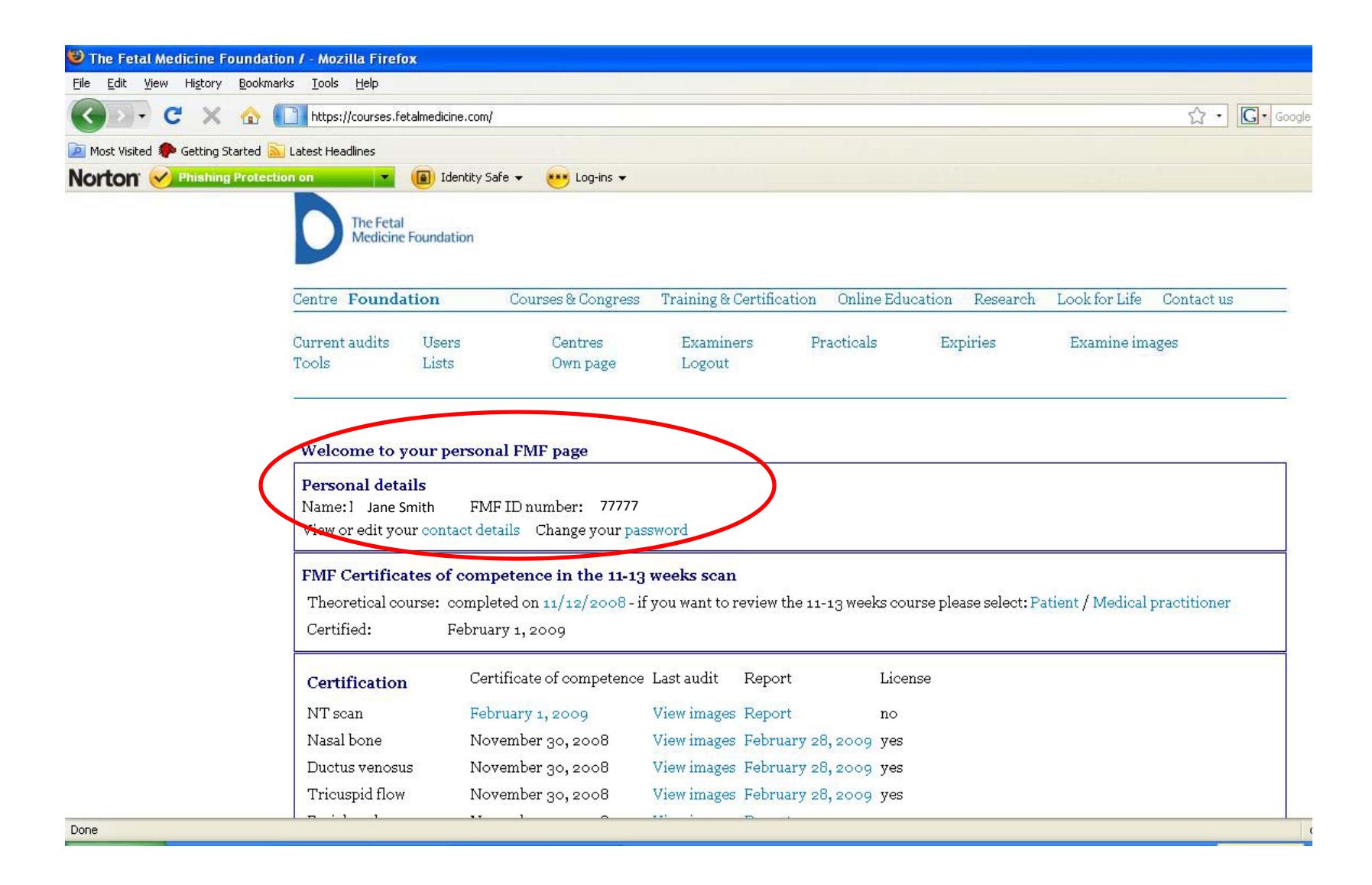

## Second: Scroll down to Audit/Licensing and Click on "here" to upload images

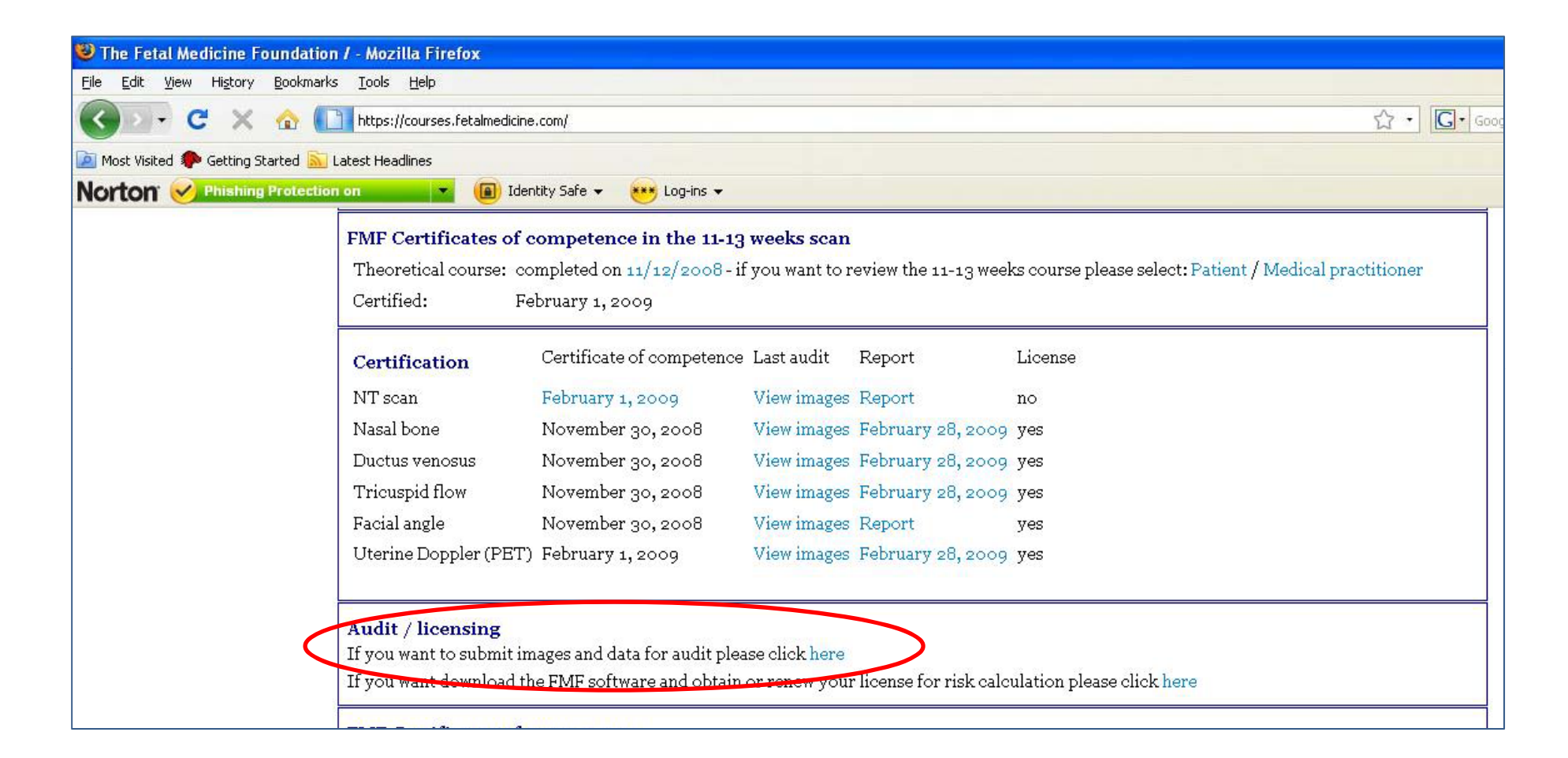

Third: Click on Browse...

| a                                           |                   |                 |       |
|---------------------------------------------|-------------------|-----------------|-------|
|                                             |                   |                 |       |
| Step 2: select three image                  | S                 |                 |       |
| •                                           |                   |                 |       |
| Select three images of nuchal transl        | oonou chowing th  | o callinor play | oment |
| Select <b>three</b> images of nuchal transl | icency showing th | e calliper plac | em    |

...and select your 3 NT images, one at a time.

# Step 2: select three images

Select **three** images of nuchal translucency showing the calliper placement.

| Add an image file: |                               | Browse |
|--------------------|-------------------------------|--------|
|                    | NT1.jpg<br>NT2.jpg<br>NT3.jpg |        |

Fourth: Under "add a data file" click on "I don't have any data" if you have completed over 30 NT scans in the past year that have been sent to a lab for the biochemical risk calculation with your name on the lab requisition as the sonographer acquiring the NT measurement.

#### Step 3: add a data file

Here you can upload a data file containing NT measurements. A good distribution of measurements is a condition for being included on the list of sonographers with a satisfactory audit.

Click here for details of exporting your data from Astraia or the FMF software. Instructions for ViewPoint are here. If you want to know how to submit data from Excel or another program, click here.

OI have a file to upload OI ion't have any data OI have less than 30 cases

Then please e-mail <u>USAaudit@fetalmedicine.com</u> with the name of the lab you use so that your data file may be obtained and uploaded for analysis. If you have done less than 30 NT scans , please send an e-mail indicating that as well. Please include your name and FMF ID number on all correspondence. Thank you!

Finally click on "Upload files" to submit your images

#### Last step: send your files

Note: before you upload your audit please click here to view the new audit policies.

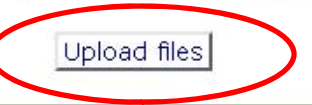

OR if you use our free software or free excel spreadsheet, then click on : •"I have a file to upload" then browse to your file. Finally click on "Upload files".

### Step 3: add a data file

Here you can upload a data file containing NT measurements. A good distribution of measurements is a condition for being included on the list of sonographers with a satisfactory audit.

Click here for details of exporting your data from Astraia or the PMF software. Instructions for ViewPoint are here. If you want to know how to submit data from Excel or another program, click here.

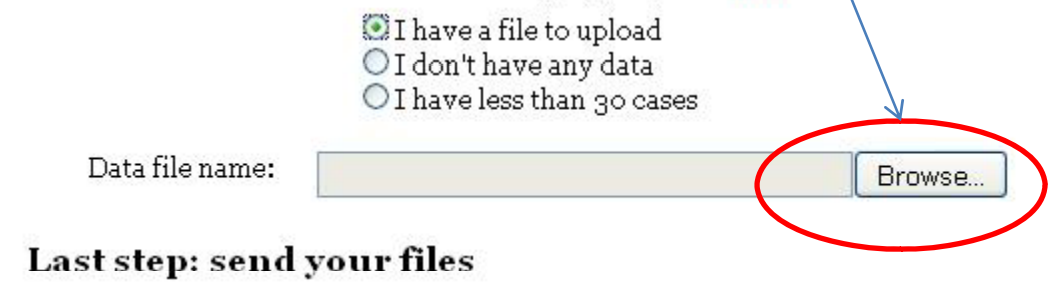

Note: before you upload your audit please click here to view the new audit policies.

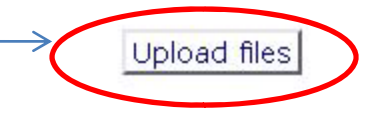